# crimson

## Mass Adjustment Tool

The Mass Adjustment Tool allows users to mass apply Full Refund Adjustments and Full Chargeback

Adjustments. To use the Tool, click the **Dashboard Navigation Bar** on the **Fundraising Dashboard**.

### **Formatting the File**

Please check that your file fits the following formatting and field requirements before loading:

- Must be saved as an Excel file
- Adjustment Date
- Gift Amount for each record (format money fields with decimals, no commas or \$ sign)
- One of the Following required
  - MID Transaction Id of the gift record
    - Credit Card Transaction Date

## **Using Mass Adjustment Tool**

- To import, navigate to the **Fundraising Dashboard** and then select **Mass Adjustment** from the **Dashboard Navigation Bar.**
- In **Step 1: Upload List of Transactions to Match,** click the Choose a file or drag it here. button and select your excel file from your computer or click and drag the file you want to import into that area. Then, select the worksheet from the excel file that will be uploaded.
- Step 2 Mapping the fields in the first column are the headers from your selected file. The drop-down fields in the second column are fields available in your Crimson database. Use these drop-down options to map fields between your file and Crimson
  Mass Adjustment

| Auto Mapping Save Load Mapping | eset Delete Mapping ?      |   |
|--------------------------------|----------------------------|---|
| Columns in File                | Columns in Database        |   |
| MID                            | MID                        | ~ |
| ADJUSTMENT DATE                | Adjustment Date            | ~ |
| CC TRANSACTION ID              | Credit Card Transaction ID | ~ |
| ΔΜΟΙΙΝΤ                        | Gift Amount                |   |

- Or you can use the Auto Mapping option for Crimson to auto map fields for you, but confirm that the fields were mapped correctly afterwards and that all of the required fields were mapped.
- You can save your mapping to be used in the future by clicking Save. You can choose Save to Selected Mapping (and select previously saved mapping) or Save to New Mapping (and create a new mapping option). Load Mapping allows you to use a previously saved mapping and Delete Mapping allows you to remove a saved mapping.

**NOTE:** Adjustment Date **and** Gift Amount are required. **At least one** of TXN ID or Credit Card Transaction ID must be applied/required.

- **Step 3 – Review –** Based on the information provided in your upload, Crimson will match the records in your excel to records in your database.

| <sup>թ 1</sup><br>pload F | ile A M    | apping   | Step 3<br>Revi | iew An                          | d Adjust |                     |     |                   |                            |       |
|---------------------------|------------|----------|----------------|---------------------------------|----------|---------------------|-----|-------------------|----------------------------|-------|
| Matched<br>(3825 records) |            |          |                | Already Adjusted<br>(2 records) |          |                     |     |                   | Not Matched<br>(0 records) |       |
| stment Typ<br>II Refund   | e          |          | ~              | Process                         |          |                     |     |                   |                            | Ехро  |
| STATUS                    | STATUSINFO | PID      | MatchType      | FNAME                           | LNAME    | MRCDate             | CTD | STREET            | ADDR1                      | ADDR2 |
| MATCHED                   |            | 76002109 | MID            | Richard                         | Harmon   | 2021-09-24T00:00:00 | 50  | 145 Silver Fox Ln |                            |       |
| MATCHED                   |            | 76002110 | MID            | Joan                            | Shaffer  | 2021-04-09T00:00:00 | 15  | 113 Elm St        |                            |       |
| MATCHED                   |            | 76002111 | MID            | Cesar                           | Matanzo  | 2021-09-01T00:00:00 | 35  | 7 Joyce Rd        |                            |       |
| MATCHED                   |            | 76002112 | MID            | Karl                            | Spiller  | 2021-09-30T00:00:00 | 35  | 58 Aaron Dr       |                            |       |
|                           |            |          |                | Delores                         | Horper   | 2021-09-27T00:00:00 | 20  | 19 Green St       |                            |       |
| MATCHED                   |            | 76002113 | MID            | Delores                         | riarper  |                     |     |                   |                            |       |

 Records will be separated in tabs by those that are Matched, Already Adjusted, and Not Matched.

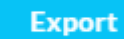

- Click to export an excel of the selected tab directly to your computer.
- Use the Adjustment Type dropdown to select the type of adjustment to be applied to matched records.

| Adjustment Type |      |         |
|-----------------|------|---------|
| Full Refund     | ~    | Process |
| Full Refund     |      |         |
| Full Chargeback |      |         |
|                 | 1111 | E11414E |

#### - Step 4 Results

0

0

#### Process

- Click to apply the selected Adjustment Type to the matched records.
- You will see a confirmation of number of gifts adjusted, with the total Chargeback or Refund Amount.

Previous

| (1       | Matched<br>16 records) |       |                     | Already Ad<br>(0 recor |         |        | Not Matched<br>(0 records) |
|----------|------------------------|-------|---------------------|------------------------|---------|--------|----------------------------|
| cords ad | justed with            | total | amount of \$498.1   | 5.                     |         |        | Export                     |
| TATUS    | STATUSINFO             | MID   | Date                | Amount                 | CCREFNO | ADJMID |                            |
| ROCESSED |                        | 112   | 2020-08-05T00:00:00 | 5.15                   |         | 4586   |                            |
| ROCESSED |                        | 3     | 2021-09-24T00:00:00 | 50                     |         | 4587   |                            |
| ROCESSED |                        | 4     | 2021-04-09T00:00:00 | 15                     |         | 4588   |                            |
| ROCESSED |                        | 5     | 2021-09-01T00:00:00 | 35                     |         | 4589   |                            |
| ROCESSED |                        | 6     | 2021-09-30T00:00:00 | 35                     |         | 4590   |                            |
| ROCESSED |                        | 7     | 2021-09-27T00:00:00 | 20                     |         | 4591   |                            |
|          |                        | 8     | 2021-07-09T00:00:00 | 30                     |         | 4592   |                            |
| ROCESSED |                        |       |                     |                        |         |        |                            |